# パピルスレコ V1.0.3.0 バージョンアップ後の作業について

2024/7/30

パピルスレコ V1.0.3.0 のバージョンアップ後、2024 年 4 月以降の評価分の様式情報提出までに 必要な作業があります。本書の内容をご覧いただき、作業を行ってください。

#### ■入力について

| 様式/機能                                                                | 必要な作業                                                            | ページ              |
|----------------------------------------------------------------------|------------------------------------------------------------------|------------------|
| フェースシート(病歴/服薬情報)                                                     | 服薬情報について、「用量」の「単位」の<br>確認・入力を行います。<br>※「薬剤変更情報」の入力前に行って<br>ください。 | p. 2             |
| 「LIFE 関連」の各様式                                                        | 令和6年4月以降評価分の新規作成と<br>情報入力を行います。                                  | p. 3             |
| フェースシート(病歴/服薬情報)                                                     |                                                                  |                  |
| 科学的介護推進に関する評価(既往歴・服薬情報)                                              |                                                                  |                  |
| 個別機能訓練計画書(■希望/健康状態、経過)                                               | 「「「「「「「」」」」「「「」」」」「「」」」「「」」」「「」」」」                               | p. 4             |
| リハビリケア計画書(■希望/健康状態、経過)                                               | 7月107年記・支史で110日9。                                                | p. 4             |
| 自立支援促進に関する評価・支援計画書(現状の評価)                                            |                                                                  |                  |
| 薬剤変更情報(既往歴情報)                                                        |                                                                  |                  |
| 個別機能訓練計画書(■機能訓練の目標)                                                  | 「機能」「活動」「参加」(ICF コード)<br>の確認・入力を行います。                            | p. 5             |
| 個別機能訓練計画書(■プログラム内容/対応)                                               | 「プログラム内容」(支援コード)の<br>確認・入力を行います。                                 | p. 6             |
| リハビリケア計画書(■目標/方針)                                                    | 「心身機能」「活動」「参加」(ICF コード)<br>の確認・入力を行います。                          | p. 7             |
| リハビリケア計画書(■サービス内容)                                                   | 「具体的支援内容」(支援コード)の<br>確認・入力を行います。                                 | p.8              |
| 生活機能チェックシート                                                          |                                                                  |                  |
| 栄養・摂食嚥下 アセスメント<br>口腔衛生管理体制についての計画書<br>口腔機能向上サービスに関する計画書<br>個別機能訓練計画書 | 「リハ・個別機能訓練、栄養、口腔の<br>一体的取り組み」の入力を行います。<br>※該当の加算を算定する場合のみ。       | p.9<br>~<br>p.12 |
| リハビリケア計画書                                                            |                                                                  |                  |

#### ■科学的介護情報システム(厚生労働省)へのデータ提出について

| 内容                | ページ  |
|-------------------|------|
| 遡り提出期間中のデータ提出について | p.13 |

科学的介護情報システム LIFE(厚労省)のインターフェース仕様の変更にともない、 フェースシート> 服薬情報> 「用量」の「単位」(錠、個、瓶など)を選択式に変更しました。 (厚労省が規定する「単位」から選択する形式になりました。)

バージョンアップ前に入力した「単位」の内容については、バージョンアップ後に以下のように 登録されます。

・入力済みの「単位」が、厚労省が規定する選択肢と一致する場合

→バージョンアップ後も内容が引き継がれます。 (例)「錠」、「個」、「瓶」など

|       | 藥剤情報                                                                                            |              |
|-------|-------------------------------------------------------------------------------------------------|--------------|
| 種 別   | 屯服・                                                                                             |              |
| 薬 品   | 620098801     マ       ロキソニン錠60mg     厚労省が規定する「単位」と一語       場合は、内容が引き継がれます。     (例)「錠」、「個」、「瓶」など | <br>致する<br>。 |
| 用量    | 1 X 単位: 錠 🗸                                                                                     |              |
| 用 法   | 痛みがある場合に服用                                                                                      |              |
| 日数/回数 |                                                                                                 |              |

< 服薬情報の入力画面(バージョンアップ後)>

#### ・入力済みの「単位」が、厚労省が規定する選択肢に存在しない場合

→バージョンアップ後は空欄で登録されます。 (例)「枚」、「cc」、「mg」など バージョンアップ後に空欄で登録された「単位」については、<mark>厚労省が規定する選択肢から</mark> 選択してください。

| < 服   | 薬情報の入力画面(バージョンアップ後)>       | _                                          |
|-------|----------------------------|--------------------------------------------|
|       | 蒅钔愭報                       |                                            |
| 種別    | 内滴 •                       |                                            |
|       | 620394901<br>マンコニア第三合ショールゴ |                                            |
| 薬 品   |                            | <b>しない</b> 場合は、<br>「cc」、「mg」など<br>訳してください。 |
| 用量    | 3 X 3 単位:                  |                                            |
| 用法    | 1日3回 食後誌は食間                |                                            |
| 日数/回数 |                            |                                            |

2024 年 8 月 1 日以降に科学的介護情報システム LIFE(厚労省)へ情報提出を行う場合は、 提出する評価日の各様式を新様式(0300 版)で作成し直す必要があります。

#### ・過去に作成したデータを元に新様式(0300版)を作成する場合

#### ・新規で新様式(0300版)を作成する場合

新規登録 ボタンをクリックし、情報の入力を行ってください。

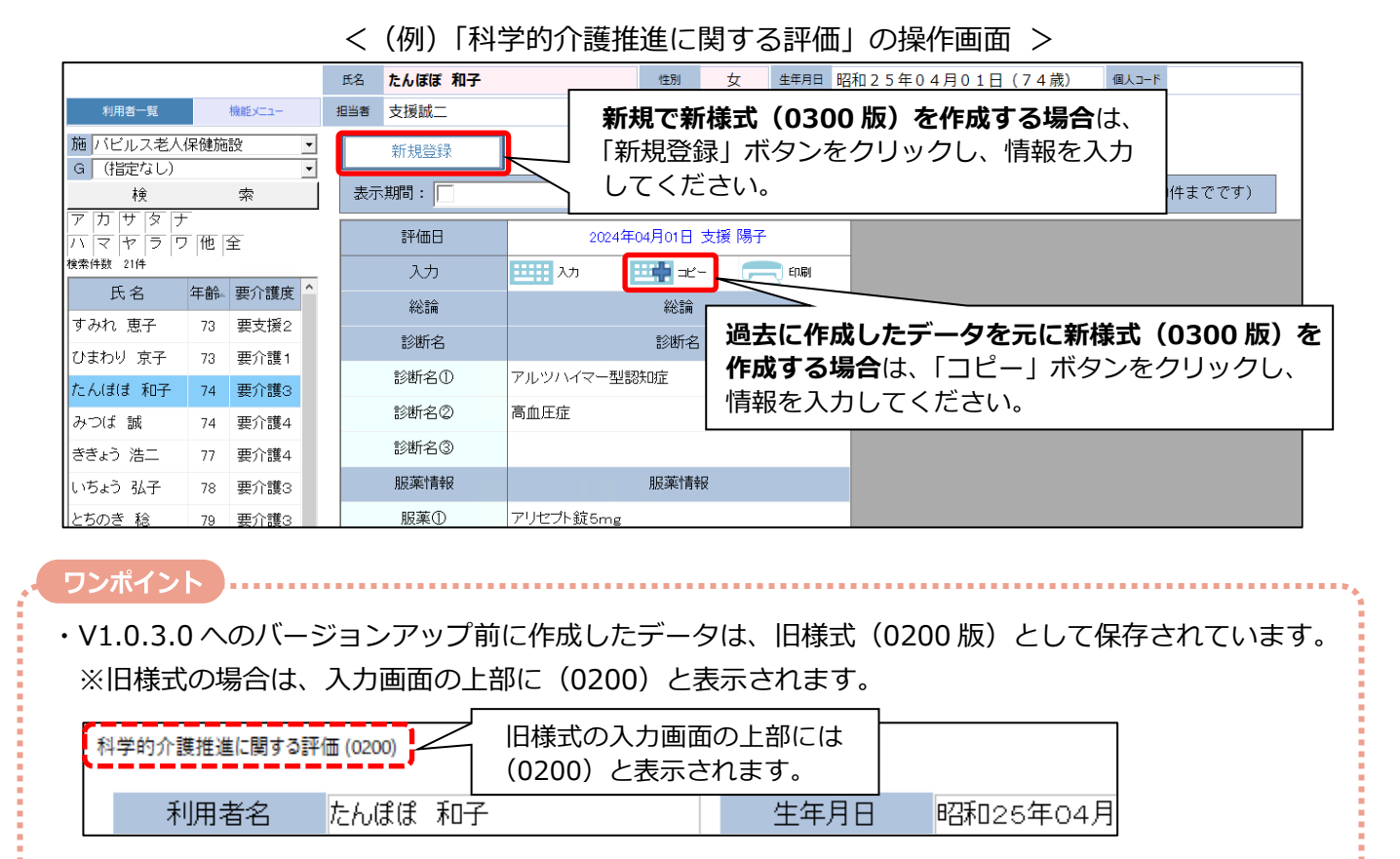

・V1.0.3.0 へのバージョンアップ後に新規作成したデータは、新様式(0300版)として保存されます。 ※新様式の場合は、入力画面の上部に(0300)と表示されます。

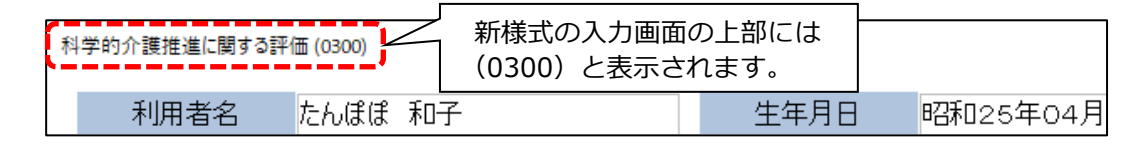

ご注意
 「評価日」や「実施日」などの日付の入力欄については、科学的介護情報システムLIFE(厚労省)
 の「外部データ取込」を行う日よりも あとの年月日(未来の日付)で入力しないでください。
 ※未来の日付で登録した状態で「外部データ取込」を行うと、取込エラーになります。
 (例)科学的介護情報システムLIFE(厚労省)の「外部データ取込」を 2024 年 8 月 5 日に行う場合

 →「評価日」「実施日」などは「2024 年 08 月 05 日」以前の日付で入力してください。

#### 「フェースシート」など – 病名の確認・変更

2024 年 8 月 1 日以降に科学的介護情報システム LIFE(厚労省)へ情報提出を行う場合、病名は「傷病名コード」を使用して入力する必要があります。

※ 病名を「ICD10 コード」で入力した場合は、科学的介護情報システム LIFE(厚労省)への情報提出 時にエラーになります。

「ICD10 コード」で入力されている病名は、「フェースシート」>「病歴/服薬情報」>「病歴」で 末尾に「\*」マーク付きで表示されます。

「\*」マークが付いた病名については、**三三**(編集)ボタンから「傷病名コード」で入力し直して ください。

| Papyrus Reco V1.0.3.0 2024 年 7 月 30 日 (火) |                                         |          |       |              |                |           |       |       |       |                  |                     |        |        |          |    |
|-------------------------------------------|-----------------------------------------|----------|-------|--------------|----------------|-----------|-------|-------|-------|------------------|---------------------|--------|--------|----------|----|
|                                           |                                         |          | 氏名    | たんほ          | ぽ 和子           |           | 性別    | 女     | 生年月日  | 昭和 2 5 年         | 04月01日(             | 74歳)   | 個人コード  |          |    |
| 利用者一覧                                     |                                         | 機能メニュー   | 担当者   | 支援           | 成二             |           |       |       |       |                  |                     |        |        |          |    |
| 施バビルス老人保                                  | 健施                                      | 设 👤      |       |              |                |           |       |       |       |                  |                     | 利用者情   | 軗      |          |    |
| G (指定なし)                                  |                                         | <b>_</b> | 1 3   | 基本情          | 報家族            | [状況       | 自立度/1 | ↑護保険  | 病歴/朋  | <sub>夏</sub> 薬情報 | サービス情報              | 寂 オ    | 多動履歴   | 文書情      | F報 |
| アカサタナ                                     |                                         | 26       |       |              |                |           |       |       |       |                  |                     |        |        |          |    |
| ハマヤラワ                                     | 他:                                      | Ê        | 新規    | 登録           | 病 歴            |           |       |       |       |                  |                     |        |        |          |    |
| 検索件数 21件                                  |                                         |          | 編集    |              | 発症時期           |           |       |       | 病名    |                  |                     | 直接原因   | 状況     | 医療       | 機関 |
| 氏名 谷                                      | 年齢⊷                                     | 要介護度 🔷   |       | 71~          | 80歳 2022年02月   | アルツハ      | イマー型認 | 知症    |       |                  |                     |        |        | みつばクリニック | _  |
| すみれ 恵子                                    | 73                                      | 要支援2     |       | 31 ~         | 40歳 1990年12月   | 高血圧性      | 心疾患*  |       | _     |                  |                     |        |        | みつばクリニック |    |
| ひまわり 京子                                   | 73                                      | 要介護1     |       |              | _              |           |       |       | _     |                  |                     |        |        |          |    |
| たんぼぼ 和子                                   | 74                                      | 要介護3     |       |              |                |           |       | [*]   | マー    | クが付い             | いた病名                | (ICD10 | リコート   | 、、は、     |    |
| みつば 誠                                     | 74                                      | 要介護4     |       |              | 高血圧            | E性心疫      | 患     |       | (編集   | )ボタン             | ンから「傷               | 、「病名」  | ードロ    | で入力      |    |
| ききょう 浩二                                   | 77                                      | 要介護4     |       |              |                |           |       | し直    | してく   | ださい              | ۰۰۰ <u>ـ</u> ـــ ۱۵ |        |        |          |    |
| いちょう 弘子                                   | 78                                      | 要介護3     |       |              |                |           |       |       |       |                  | -                   |        |        |          |    |
| とちのき 稔                                    | 79                                      | 要介護3     | * 病名コ | -F#ICD       | 10コードです。傷病名コード | に変更してください | lo    |       |       |                  |                     |        |        |          |    |
| ちみじ 動                                     | 80                                      | 要介護4     | 新規    | 登録           | 服薬情報           |           |       |       |       |                  |                     | 🔲 過去   | 処方も表示す | 5        |    |
| すずにく 羊代子                                  | ~~~~~~~~~~~~~~~~~~~~~~~~~~~~~~~~~~~~~~~ | 西公谱 4    | 編     | 集            | 登錄日            | 0/8       | 敏 種別  |       |       | 楽品               |                     |        | 用量     |          | 用法 |
|                                           | 00                                      | 安川遺4     |       | ш <b>с</b> р | 2024年07月24日    | 14        | 内服    | アリセプト | ∽錠5mg |                  |                     | 1      | × 1    | 1810     |    |
| つくし 智子                                    | 83                                      | 要介護4     |       |              |                | 14        | 内服    | セララ錠  | 50mg  |                  |                     | 1      | × 1    | 18 10    |    |

<フェースシートの入力画面>

以下の様式の新様式(0300版)の入力時についても同様に、「ICD10 コード」で入力されている病名 がある場合は、「傷病名コード」で入力し直してください。

| 様式                 | 項目                 |  |  |  |
|--------------------|--------------------|--|--|--|
| 科学的介護推進に関する評価      | 診断名・服薬情報>「診断名」     |  |  |  |
| 個別機能訓練計画書          | ■希望/健康状態、経過>「病名」   |  |  |  |
| リハビリケア計画書          | ■希望/健康状態、経過>「原因疾病」 |  |  |  |
| 自立支援促進に関する評価・支援計画書 | 現状の評価>「診断名/発症年月日」  |  |  |  |

科学的介護情報システム LIFE(厚労省)のインターフェース仕様の変更にともない、ICF コードの 一部が廃止・追加され、各項目にテキスト入力欄が追加されました。

旧様式(0200版)の 三号 コピーボタンから新様式(0300版) を作成した場合、廃止された ICF コードについては右のエラー メッセージが表示されます。また、該当の ICF コードの背景色が ピンク色で表示されます。

| Papyrus Reco | 0                     | х |
|--------------|-----------------------|---|
| 8            | E2795コビーした内容に誤りがあります! |   |
|              | OK                    |   |

- ・背景色がピンク色で表示されている ICF コード名称については、 🤦 検索ボタンから選択し直して ください。(下図の 🚺 部分)
- ・テキスト入力欄については、内容を再入力してください。(下図の 部分)

| 機能訓練計画書 (0300)<br>利用者名 たんぽぽ 和子 生年月日 昭和2                                                                                          | 25年04月01日(74歳) 女                                                 |  |
|----------------------------------------------------------------------------------------------------|------------------------------------------------------------------|--|
| 作成日     2024年04月01日     ・     作成者     支援     誠二       初回作成日     ・     2024年04月01日     ・     初回作成者       ■希望/健康状態、経過     ■機能訓練の目標 | 背景色がピンク色で表示されている ICF          コードは、検索ボタンから選択し直して          ください。( |  |
| ■機能訓練の短期目標(今後3ヶ月間) 目標達成度 一部 ・                                                                                                    | ■機能訓練の長期目標 目標達成度 未達 ・                                            |  |
| 機能<br>痛みの感覚<br>注意機能 9 日                                                                                                    | 機能<br>情動<br>音声と発話の機能<br>2<br>2<br>2<br>2<br>2<br>2<br>2<br>2     |  |
| - 株式と前頭の機能                                                                                                    |                                                                  |  |
| 活動<br>話し言葉の理解 9 📲                                                                                                    | 活動<br>基本8954学習 🔍 📮                                               |  |
| 会話 く こう                                                                                                    | 日課の送行 ストレスとその他の心理的要求への対処 の の に の の に の に の に の に の に の に の に の   |  |
|                                                                                                    |                                                                  |  |
| 参加                                                                                                    | 参加                                                               |  |
|                                                                                                    | 持ち上げることと運ぶこと                                                     |  |
|                                                                                                    |                                                                  |  |
|                                                                                                    |                                                                  |  |
|                                                                                                    | 内容を再入力してください。( 部分)<br>※項目ごとにテキスト入力欄が追加され<br>ました。                 |  |

< 個別機能訓練計画書(■機能訓練の目標)の入力画面 >

#### 個別機能訓練計画書 – 「プログラム内容」(支援コード)の確認・入力

科学的介護情報システム LIFE(厚労省)のインターフェース仕様の変更にともない、支援コードが 変更されました。

テキスト入力欄の内容を参考に、新様式の上の <</td>※支援コードの入力後、テキスト入力欄の内容は必要に応じて修正してください。

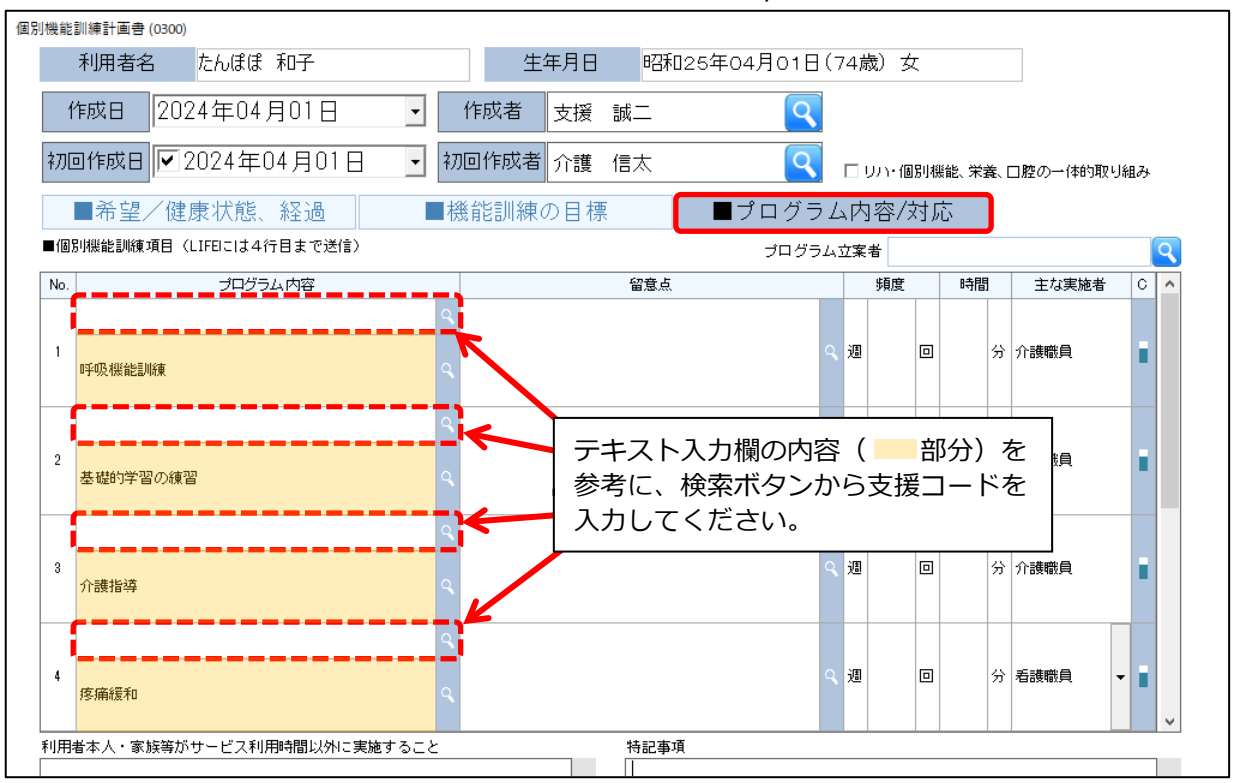

<個別機能訓練計画書(■プログラム内容/対応)の入力画面>

科学的介護情報システム LIFE(厚労省)のインターフェース仕様の変更にともない、ICF コードの 一部が廃止・追加され、各項目にテキスト入力欄が追加されました。

旧様式(0200版)の 三号 コピーボタンから新様式(0300版) を作成した場合、廃止された ICF コードについては右のエラー メッセージが表示されます。また、該当の ICF コードの背景色が ピンク色で表示されます<sup>※</sup>。

(※) ■社会参加の状況(家庭内の役割、余暇活動、社会地域活動等)以外の ICF コード入力欄が対象。

OK

E2795:コピーした内容に誤りがあります!

Papyrus Reco

- ・背景色がピンク色で表示されている ICF コード名称については、 < 検索ボタンから選択し直して ください。(下図の ) 部分)
- ・テキスト入力欄については、内容を再入力してください。(下図の 部分)

| リハビリケア計画書 (0300)        |               |                     |                |        |          |              |
|-------------------------|---------------|---------------------|----------------|--------|----------|--------------|
| 利用者名 たんぽぽ 和子            | 生年            | 月日 昭利               | ]25年04月01日     | (74歳)女 |          |              |
| 評価日 🔽 2024年04月01日 🔄 評   | ·<br>価者       | 支援 誠二               | ٩              | 初回作成日  | ✓ 2024 ± | ĘO           |
| 様式2-1 様式2-2 7           | <b>アセスメ</b>   | ント取込み               |                |        |          |              |
| ■希望/健康状態、経過 ■心身機        | 能・構造          | 5/活動 しんしんしょう        | ■目標            | [/方針   |          |              |
| ■リハビリテーションの短期目標(今後3ヶ月間) |               | リハビリテーシ             | ョンの長期目標        |        |          |              |
| 心身機能                    |               | 心身機能                |                |        |          |              |
| 痛みの感覚                   | ۹ 📘           | <b></b><br><b> </b> |                |        | ۹ 🗖      |              |
| 注意機能                    | ۹ 📘           | 音声と発話の機能            |                |        | ۹ 📘      |              |
| 聴覚と前庭の機能                | 35,           | 消化器系に関連す            | る機能            |        | <u> </u> |              |
|                         |               |                     |                |        |          |              |
|                         |               | 活動                  |                |        |          |              |
| 話し言葉の理解                 | ۹ <b>.</b> П  | 基本的な学習              |                |        | ۹        |              |
| 会話                      | ۹ 🗖           | 日課の遂行               |                |        | ۹ 🗖      |              |
| コミュニケーション用具および技法の利用     | ٩ 🗍 ا         | ストレスとその他の           | 心理的要求への対処      |        | ٩ 🗍      |              |
|                         |               |                     |                |        |          |              |
| <u> </u>                |               | <del>é ha</del>     |                |        |          |              |
| 変加                      |               | 変加<br>特士 ロヂスニンと運    |                |        | 0        |              |
| 開始にています。                |               | 時ち上り ることと)連<br>歩行   | 0°CC           |        |          | 6            |
|                         |               | 歩行以外での移動            | (走る, 這う, 跳ねる等) |        |          |              |
|                         |               |                     |                |        |          |              |
|                         |               |                     |                |        |          |              |
| ■」 内容を再入力してください ( ● 第   | ([分)          | □<br>指<br>名         | がピンク色で         | 表示されてい |          | <b>ユ</b> _ ボ |
|                         | <b>&gt;</b> カ |                     | ケンノして          |        | てください    |              |
| ました。                    |               |                     | 部分)            |        |          | •0           |
|                         |               |                     |                |        |          |              |
| ICF コードの入力              | 」画面(          | リハビリク               | ア計画書)          |        |          |              |
| 様式2-1>■目標/方針>■リハヒ       | ビリテー          | ションの短               | 期目標(今後         | 後3ヶ月間) |          |              |
|                         |               |                     |                |        |          |              |

\_<(例)リハビリケア計画書(■目標/方針)の入力画面 >

様式2-1>■目標/方針>■リハビリテーションの長期目標

様式2-2>■活動(IADL)/要因分析>■社会参加の状況(家庭内の役割、余暇活動、 社会地域活動等)>①②③

様式 2 - 2> ■リハビリテーションサービス> 解決すべき課題

#### リハビリケア計画書 – 「具体的支援内容」(支援コード)の確認・入力

科学的介護情報システム LIFE(厚労省)のインターフェース仕様の変更にともない、支援コードが 変更されました。

テキスト入力欄の内容を参考に、新様式の上の <</td>※支援コードの入力後、テキスト入力欄の内容は必要に応じて修正してください。

| リハビリケア計画書 (0300)                     |        |                       |                          |
|--------------------------------------|--------|-----------------------|--------------------------|
| 利用者名 たんぽぽ和子                          | 生年。    | 月日 昭和25年04月01日        | (74歳)女                   |
| 評価日                                  | 评価者 支  | 援 誠二 🔍                | 初回作成日 🔽 2024年04月01日 🚽 初四 |
|                                      |        |                       |                          |
| 様式2-1 様式2-2                          | アセスメン  | ノト取込み                 |                          |
| ■活動(IADL)/要因分析                       | ナービス内  | 容                     |                          |
| ■リハビリテーションサービス<br>□訪問・通所頻度( ) □利用時間( |        | )                     |                          |
| No.         解決すべき課題                  | 期間     |                       | 具体的支援内容                  |
| 基本的な対人関係                             |        |                       | ۹.                       |
| 1                                    |        |                       | ٩                        |
|                                      | 7      |                       | <u>s</u>                 |
|                                      |        | 対人関係練習 コミュニケーション練習 環境 | 発調整                      |
| 活力」と試動の外機能                           |        |                       |                          |
|                                      |        |                       |                          |
| 参考に、検索ボタンから支援コードを                    | -<br>F | 摂食嚥下機能訓練 自己効力感練習      |                          |
| 入力してください。                            |        |                       | Q                        |
|                                      |        |                       | ٩,                       |
|                                      |        |                       | ٩.                       |
|                                      |        | 步行•移動練習 運搬練習          |                          |
| 痛みの感覚                                |        |                       | ٩.                       |
| 4                                    |        |                       | Q                        |
|                                      | l i    |                       | <u>\$</u>                |
|                                      |        |                       |                          |
| 山池争乗所切担当者と共有すべき争項                    | _<br>خ | 71護又援専门員と共有 9 べぎ争項    | しての10、共有すべき争項(<br>文      |

<リハビリケア計画書(■サービス内容)の入力画面>

#### ■個別機能訓練加算Ⅲを算定する場合

以下の各様式の入力を行い、「リハ・個別機能、栄養、口腔の一体的取り組み」にチェックを 入れて、科学的介護情報システム LIFE(厚労省)へ情報提出を行ってください。

<個別機能訓練計画書>

| 個別機能訓練計画書 (0300)    |                 |                                                 |
|---------------------|-----------------|-------------------------------------------------|
| 利用者名 たんぽぽ 和子        | 生年月日 昭和25       | 年04月01日(74歳)女                                   |
| 作成日 2024年04月01日     | ▼ 作成者 介護 信太     | <b>Q</b>                                        |
| 初回作成日 🔽 2024年04月01日 | ▼ 初回作成者 支援 誠二   | 🤇 🔽 リハ・個別機能、栄養、口腔の一体的取り組み                       |
| ■希望/健康状態、経過         | ■機能訓練の目標        | ■プログラム内容/対応                                     |
| 施 設 バビルス老人保健施設      | ▼ 障害高齢者の日常生活自立度 | <ul> <li>              記知症高齢者の日常生活自立度</li></ul> |
| ■利用者本人の希望           |                 | ■家族の希望                                          |

#### <生活機能チェックシート>

| 生活機能チェックシート (0300) |                     |            |                                |   | ×                       |
|--------------------|---------------------|------------|--------------------------------|---|-------------------------|
| 利用者名 たんぽぽ          | 和子                  | 生生         | <b>手月日 昭和25年04月01日(74歳)</b> 女  |   |                         |
| 評価日 2024年04月01     | 1日 🚽 評価者            | 介護 信太      | 職種     介護福祉士                   | • | 施設パピルス老人保健施設・           |
| 要介護度 要介護3          | ■ 障害高齢者の<br>日常生活自立度 | •          | 認知症高齢者の<br>日常生活自立度 ▼ フェースシート参照 |   | ☑ リハ・個別機能、栄養、口腔の一体的取り組み |
| ADL IA             | DL 基本動              | 作          |                                |   |                         |
| 項目                 | レベル                 | 課題         | 環境(実施場所・補助具等):                 |   |                         |
| 食事                 |                     | 0          |                                |   | ~ <u>高</u>              |
| 椅子とベッド間の移乗         |                     | $\bigcirc$ |                                |   | 194<br>V                |

## <栄養・摂食嚥下 アセスメント>

| 栄養ケア スクリーニング・アセスメント・モニタリング登録 (0300) |                                   | ×        |
|-------------------------------------|-----------------------------------|----------|
| 利用者名 たんぽぽ 和子                        | 生年月日昭和25年04月01日(74歳)女 要介護度要介護3    | ▼ 介護保険情報 |
| 実施日 2024/04/01 ▼ 実施者 介護 信太          | 作成日 ▼ 2024/04/01 ▼ 作成者 支援 誠二      | ٩        |
| プロセス ○ スクリーニング ○ アセスメント ○ モニタリング 低  | 業養状態のリスクレベル スクリーニング               |          |
| 施 設 バビルス老人保健施設 🔹 🤹                  | ・施設 ○ 通所居宅 マリハ・個別機能、栄養、口腔の一体的取り組み |          |
| 病名・特記事項等                            |                                   | â <      |
| 利用者・家族の意向                           |                                   | ◇ ☆ 例    |
|                                     |                                   |          |

# <口腔衛生管理体制についての計画書>

| 口腔衛生管理体制についての計画書 (0300)   |                                  | Х                  |
|---------------------------|----------------------------------|--------------------|
| 利用者名 たんぽぽ 和子              | 生年月日 昭和25年04月01日(74歳) 女          | 要介護度 要介護3 ▼        |
|                           |                                  | 介護保険情報             |
| 評価日 2024年04月01日 🚽 記入者     | 介護信太 🔍 施設 パピルス老人保                | 健施設                |
|                           | ▼ リハ・個別                          | 」機能、栄養、口腔の一体的取り組み  |
| 病名等                       | <u></u>                          |                    |
| 日常生活自立度 障害高齢者: 🗸 認知症高齢者   |                                  |                    |
| かかりつけ歯科医 ロあり ロなし 直近1年間の歯科 | 受診 🗆 あり (最終受診年月: 🔤 年 月) 🗆 なし 義歯の | )使用 あり(□部分・□全部)□なし |
|                           |                                  | ★ 栄養ケア参昭           |

## ■リハビリテーションマネジメント加算(ハ)を算定する場合

以下の各様式の入力を行い、「リハ・個別機能、栄養、口腔の一体的取り組み」にチェックを 入れて、科学的介護情報システム LIFE(厚労省)へ情報提出を行ってください。

<リハビリケア計画書>

| リハビリケア計画書 (0300)                                    |                              |
|-----------------------------------------------------|------------------------------|
| 利用者名         たんぽぽ 和子         昭和25年04月01日(74歳)女      |                              |
| 評価日 🔽 2024年04月01日 🔄 評価者 介護 信太 🔍 初回作成日 🔽 2024年04月01日 | • 初回作成者 支援 誠二                |
| 様式2-1 様式2-2 アセスメント取込み                               | ☑ リハ・個別機能、栄養、口腔の一体的取り組み      |
| ■希望/健康状態、経過 ■心身機能・構造/活動 ■目標/方針                      | *=========                   |
| 施設 パビルス老人保健施設 ・ 種別 □入院 □外来 /□訪問 □ 通所 /□入所 要介護度 要介護3 | ✓ 介護(保険)情報                   |
| リハビリテーション担当医 Q 担当 Q PT C OT C ST C 看護職員 C その他従事者 く  | > 短期集中リハビリテーション実施加算の算定 🏾 算定中 |
| 本人・家族等の希望(本人のしたい又はできるようになりたい生活の希望、家族が支援できること等)      |                              |
| 文 例                                                 |                              |
| ■健康状態、経過                                            |                              |
| 原因疾病: 🛛 🔍 発症日・愛傷日: 🔽 🗸 直近の入院日: 🕅 🗸 直近の退院日: 🕅        | -                            |

# <栄養・摂食嚥下 アセスメント>

| 栄養ケアスクリーニング・アセスメント・モニタリング登録 (0300)                                | × |
|-------------------------------------------------------------------|---|
| 利用者名 たんぼぼ 和子 生年月日 昭和25年04月01日(74歳)女 要介護度 要介護3 ・ 介護保険情報            |   |
| 実施日 2024/04/01 ・ 実施者 介護 信太 🔍 作成日 🔽 2024/04/01 ・ 作成者 支援 誠二 🔍       |   |
| プロセス C スクリーニング C アセスメント C モニタリング 低栄養状態のリスクレベル    スクリーニング  スクリーニング |   |
| 施 設 バビルス老人保健施設      ○ 施設 ○ 通所・居宅     「リハ・個別機能、栄養、口腔の一体的取り組み       |   |
| 病名・特記事項等                                                          | ^ |
| 利用者・家族の意向 ヘ 2 0 0 0 0 0 0 0 0 0 0 0 0 0 0 0 0 0 0                 |   |
|                                                                   |   |

# <口腔機能向上サービスに関する計画書>

| ロ腔機能向上サービスに関する計画書 (0300)                                    |      |      | ×      |  |
|-------------------------------------------------------------|------|------|--------|--|
| 利用者名         たんぽぽ 和子         生年月日         昭和25年04月01日(74歳)女 | 要介護度 | 要介護3 | -      |  |
|                                                             |      |      | 介護保険情報 |  |
| 評価日 2024年04月01日 🚽 記入者 介護 信太 🔍 初回作成日 2024年04月01              |      |      |        |  |
| 施設 パビルス老人保健施設 ・ マリハ・個別機能、栄養、口腔の一体的取り組み                      |      |      |        |  |
| 基本情報 口腔の健康状態の評価・再評価 口腔機能改善管理計画 実施記録                         |      |      |        |  |
| 病名等                                                         |      |      |        |  |
| 日常生活自立度 障害高齢者: • 認知症高齢者: •                                  |      |      |        |  |

#### ■リハビリテーションマネジメント計画書情報加算 I を算定する場合

以下の各様式の入力を行い、「リハ・個別機能、栄養、口腔の一体的取り組み」にチェックを 入れて、科学的介護情報システム LIFE(厚労省)へ情報提出を行ってください。

## <リハビリケア計画書>

| リバビリケア計画曲 (0300)                                      |                              |
|-------------------------------------------------------|------------------------------|
| 利用者名         たんぽぽ 和子         昭和25年04月01日(74歳)女        |                              |
| 評価日 🔽 2024年04月01日 🚽 評価者 介護 信太 🔍 初回作成日 🔽 2024年04月01日   | ▼ 初回作成者 支援 誠二                |
| 様式2-1 様式2-2 アセスメント取込み                                 | ☑ リハ・個別機能、栄養、口腔の一体的取り組み      |
| ■希望/健康状態、経過 ■心身機能・構造/活動 目標/方針                         |                              |
| 施設 パビルス老人保健施設 ・ 種別 口入院 口外来 / 口訪問 口 通所 / 口入所 要介護度 要介護3 | → 介護保険情報                     |
| リハビリテーション担当医 Q 担当 Q PT C OT C ST C 看護職員 C その他従事者 (    | ) 短期集中リハビリテーション実施加算の算定 🗆 算定中 |
| 本人・家族等の希望(本人のしたい又はできるようになりたい生活の希望、家族が支援できること等)        |                              |
| 文例                                                    |                              |
| ■健康状態、経過                                              |                              |
| 原因疾病: 🛛 🔍 発症日・愛傷日: 💭 🗸 直近の入院日: 🚺 🗸 直近の退院日: 🕅          | •                            |

## <栄養・摂食嚥下 アセスメント>

| 栄養ケア スクリーニング・アセスメント・モニタリング登録 (0300) |                                     | ×        |
|-------------------------------------|-------------------------------------|----------|
| 利用者名 たんぼぼ 和子                        | 生年月日 昭和25年04月01日(74歳)女 要介護度 要介護3    | ▼ 介護保険情報 |
| 実施日 2024/04/01 ▼ 実施者 介護 信太          | 作成日 ▼ 2024/04/01 ・ 作成者 支援 誠二        | 9        |
| プロセス ○ スクリーニング ○ アセスメント ○ モニタリング 個  | 業養状態のリスクレベル スクリーニング                 |          |
| ▶ ▶ バビルス老人保健施設 🔽 🤹                  | ・施設 ○ 適所・居宅 🔽 リハ・個別機能、栄養、口腔の一体的取り組み |          |
| 病名・特記事項等                            |                                     |          |
| 利用者・家族の意向                           |                                     | () ()    |
|                                     |                                     |          |

## <口腔衛生管理体制についての計画書>

| 口腔衛生管理体制についての計画書 | 0300)         |              |              |               |                            |          | ×      |
|------------------|---------------|--------------|--------------|---------------|----------------------------|----------|--------|
| 利用者名 たんぽい        | : 和子          | 生年月日         | 昭和25年04月01日( | 〔74歳〕女        | 要介護度                       | 要介護3     | -      |
|                  |               |              |              |               |                            |          | 介護保険情報 |
| 評価日 2024年0       | 4月01日 🚽 記入:   | 者 介護 信太      | 🔍 施:         | 没 パピルス老人保健    | 施設                         | •        |        |
|                  |               |              |              | ▶ リハ・個別様      | 戦能、栄養、口腔の一位                | 本的取り組み   |        |
| 病名等              |               |              |              | ٩             |                            |          |        |
| 日常生活自立度 障害       | 諭者: ▼ 認知症者    | 論者: ▼        |              |               |                            |          |        |
| かかりつけ歯科医 口友      | り□なし 直近1年間の値  | 歯科受診 🗆 あり (ฮ | 最終受診年月: 年    | ■ 印 口 なし 義歯の( | 使用 あり(口部分・                 | □ 全部 )□: | なし     |
| 栄養補給法 口 紹        | ロのみ ロー部経口 口 終 | □ 静脈栄素       | 春 食車形能       |               | <ul> <li>栄養ケア参昭</li> </ul> |          |        |

# ■理学療法(I)情報活用加算、理学療法(I)情報活用加算、作業療法情報活用加算、言語聴覚療法 情報活用加算を算定する場合

以下の各様式の入力を行い、「リハ・個別機能、栄養、口腔の一体的取り組み」にチェックを 入れて、科学的介護情報システム LIFE(厚労省)へ情報提出を行ってください。

### <リハビリケア計画書>

| リハビリケア計画書 (0300)          |                                                    |                                   |
|---------------------------|----------------------------------------------------|-----------------------------------|
| 利用者名 たんぽぽ 和子              | <b>生年月日</b> 昭和25年04月01日(74歳)女                      |                                   |
| 評価日 🔽 2024年04月01日 🕒       | 評価者 介護 信太                                          | <ul> <li>→ 初回作成者 支援 誠二</li> </ul> |
| 様式2-1 様式2-2               | アセスメント取込み                                          | ▶ リハ・個別機能、栄養、口腔の一体的取り組み           |
| ■希望/健康状態、経過               | ♪身機能・構造/活動    ■目標/方針                               |                                   |
| 施設 バビルス老人保健施設             | <ul> <li>種別 □入院□外来/□訪問□通所/□入所 要介護g 要介護g</li> </ul> | ✓ 介護(保険)情報                        |
| リハビリテーション担当医              | Q 担当 Q□ PT □ OT □ ST □ 看護職員 □ その他従事者 (             | > 短期集中リハビリテーション実施加算の算定   算定中      |
| 本人・家族等の希望(本人のしたい又はできるようにな | りたい生活の希望、家族が支援できること等)                              |                                   |
|                           | <u>英</u> 例                                         |                                   |
| ■健康状態、経過                  |                                                    |                                   |
| 原因疾病:                     | 症日・受傷日: 🔽 🔻 直近の入院日: 🔽 🗸 直近の退院日: 🚺                  | •                                 |

## <栄養・摂食嚥下 アセスメント>

| 栄養ケア スクリーニング・アセスメント・モニタリング登録 (0300)                     | ×     |
|---------------------------------------------------------|-------|
| 利用者名 たんぼぼ和子 生年月日 昭和25年04月01日(74歳)女 要介護3 ・ 介護係           | 険情報   |
| 実施日 2024/04/01 ▼ 実施者 介護 信太                              | ٩     |
| プロセス ○ スクリーニング ○ アセスメント ○ モニタリング 低栄養状態のリスクレベル 💽 スクリーニング |       |
| 施 該 バビルス老人保健施設 💽 © 施設 C 通所居宅 🔽 リハ・個別機能、栄養、口腔の一体的取り組み    |       |
| 病名・特記事項等                                                |       |
| 利用者・家族の意向                                               | ☆ ☆ 例 |
|                                                         | A 4   |

## <口腔衛生管理体制についての計画書>

| 口腔衛生管理体制についての計画書 (0300)  |                                                                                                    | ×                                    |
|--------------------------|----------------------------------------------------------------------------------------------------|--------------------------------------|
| 利用者名 たんぽぽ 和子             | 生年月日 昭和25年04月01日(74歳                                                                                                    | 歳)女 <b>要介護度</b> 要介護3 ▼               |
|                          |                                                                                                    | 介言護(呆吟樂)書報                           |
| 評価日 2024年04月01日 - 記入者    | らうない 白本 の ううちょう うちょう うちょう うちょう うちょう しんしょう しんしょ しんしょ | パピルス老人保健施設・                          |
|                          |                                                                                                    | ▶ リハ・個別機能、栄養、口腔の一体的取り組み              |
| 病名等                      |                                                                                                    | ٩                                    |
| 日常生活自立度 降害高齢者: - 認知症高    | 節者: ▼                                                                                                    |                                      |
| かかりつけ歯科医 ロあり ロなし 直近1年間の菌 | 「科受診」□あり(最終受診年月: 年月                                                                                                    | 用> □ なし 義歯の使用 あり( □ 部分 ・ □ 全部 ) □ なし |
| 学春補給法 「怒口のみ」「一部終日」「怒     | 腸栄養 □ 静脈栄養                                                                                                    | • 栄養力で参照                             |

#### 遡り提出期間中のデータ提出について

2024 年 4 月~2024 年 8 月評価分および 2024 年 9 月評価分の様式情報については、 2024 年 10 月 10 日までに科学的介護情報システム LIFE(厚労省)への提出を行ってください。

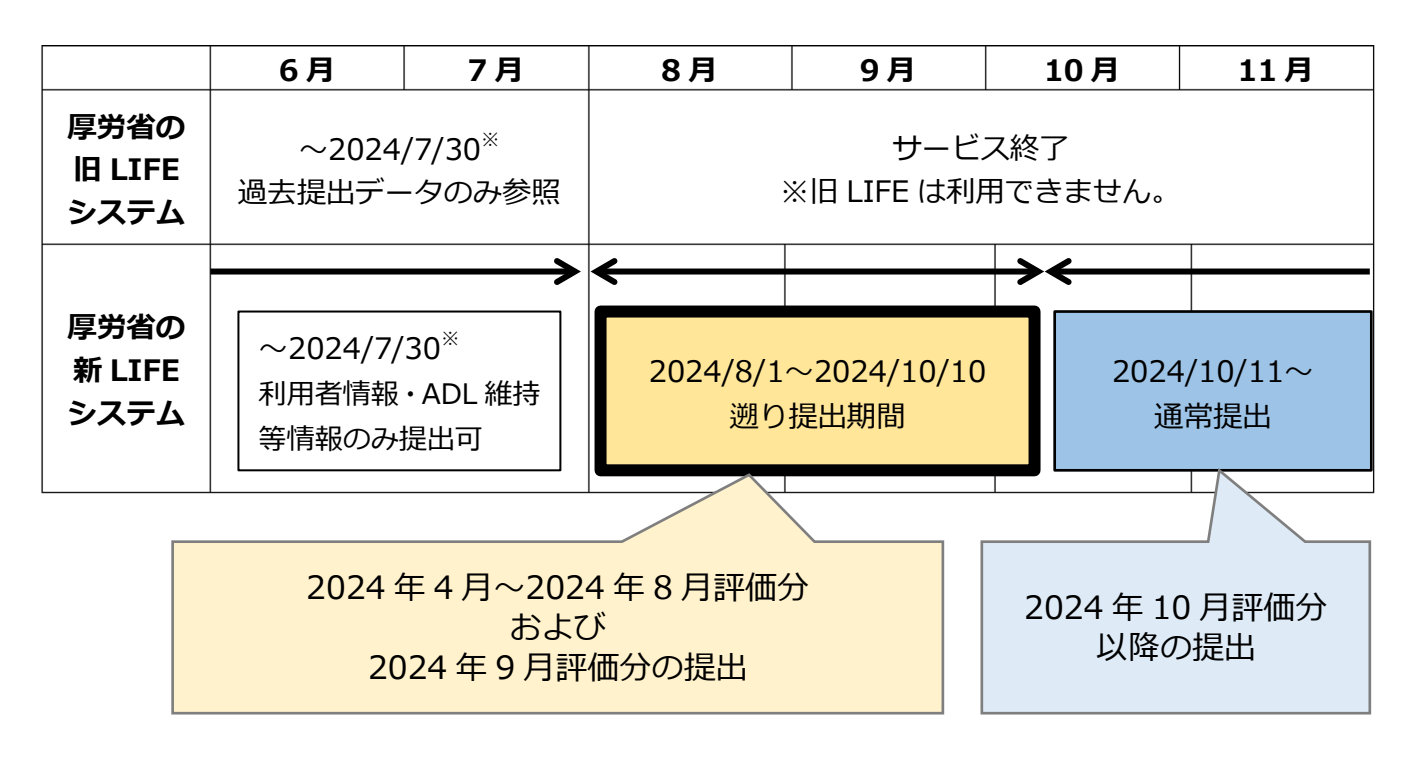

※2024年7月31日は、メンテナンスのため科学的介護情報システム LIFE(厚労省)は利用できません。

ご案内は以上です。